## **NOTIFICACIONES ELECTRÓNICAS** TRIBUNAL DE CUENTAS HERMES

## **ACCEDER A UNA NOTIFICACIÓN**

Una vez enviada la notificación por el Tribunal de Cuentas, la persona física notificada recibe un correo electrónico de "**no-reply-notifica@correo.gob.es**" en la dirección que figure asociada a su usuario, bien la que ha facilitado en el proceso de alta, o bien la que hubiera modificado posteriormente. Este aviso en ningún caso tendrá la consideración de notificación. En el supuesto de que, por motivos técnicos, no sea posible realizar el aviso, ello no impedirá que la notificación sea considerada plenamente válida.

|                                                                                                    | no-reply-n                                                                                                    | otifica@corre                                                                                                    | eo aob es                                                                                                    | ← Responder                                                                                                    | ≪ Responde                                                                                                    | r a todos                                                                                                    | $\rightarrow$ Reenviar                                                                                                    | ų,                                                                                                    |                           |
|----------------------------------------------------------------------------------------------------|----------------------------------------------------------------------------------------------------|----------------------------------------------------------------------------------------------------|----------------------------------------------------------------------------------------------------|----------------------------------------------------------------------------------------------------|----------------------------------------------------------------------------------------------------|----------------------------------------------------------------------------------------------------|----------------------------------------------------------------------------------------------------|----------------------------------------------------------------------------------------------------|---------------------------|
| N                                                                                                    | Para 📀                                                                                                    | otinea@cone                                                                                                    | , Eduardo A.                                                                                                    |                                                                                                    |                                                                                                    |                                                                                                    | vi.                                                                                                    | 25/11/202                                                                                                    | 2 11:1                    |
|                                                                                                    |                                                                                                    |                                                                                                    |                                                                                                    |                                                                                                    |                                                                                                    |                                                                                                    |                                                                                                    |                                                                                                    |                           |
| STE EMA                                                                                                    | AIL SE CORRES                                                                                                    | PONDE CON U                                                                                                    | IN AVISO DE UN                                                                                                    | A NOTIFICACIÓN EL                                                                                                    | ECTRÓNICA                                                                                                    |                                                                                                    |                                                                                                    |                                                                                                    |                           |
| e inform<br>Cuentas,                                                                                                    | iamos que dis<br>con DIR3 1000                                                                                                    | pone de una nu<br>00021 y perter                                                                                                    | ueva notificación<br>neciente a Tribun                                                                                                    | electrónica como<br>al de Cuentas, con                                                                                                    | Destinatario pro<br>los siguientes d                                                                                                    | ocedente<br>atos:                                                                                                    | del organismo                                                                                                    | Tribunal                                                                                                    | de                        |
| • D                                                                                                    | estinatario: E                                                                                                    | DUARDO                                                                                                    |                                                                                                    | con N                                                                                                    | IF/NIE con NIF/I                                                                                                    | NIE ***54                                                                                                    | 61**                                                                                                    |                                                                                                    |                           |
| • Ic                                                                                                    | dentificador: 1                                                                                                    | 222                                                                                                    |                                                                                                    |                                                                                                    |                                                                                                    |                                                                                                    |                                                                                                    |                                                                                                    |                           |
| • 0                                                                                                    | rganismo Em                                                                                                    | sor: Tribunal d                                                                                                    | e Cuentas, con D                                                                                                    | IR3 100000021 y pe                                                                                                    | rteneciente a T                                                                                                    | ribunal de                                                                                                    | e Cuentas                                                                                                    |                                                                                                    |                           |
| • 0                                                                                                    | inculo: Destir                                                                                                    | iado del exped<br>atario                                                                                                    | lente                                                                                                    |                                                                                                    |                                                                                                    |                                                                                                    |                                                                                                    |                                                                                                    |                           |
| • Ir                                                                                                    | nformación A                                                                                                    | licional                                                                                                    |                                                                                                    |                                                                                                    |                                                                                                    |                                                                                                    |                                                                                                    |                                                                                                    |                           |
| E <br><u>fr</u><br>([<br>'\                                                                                                    | LECTRÓNICAS<br>ront/certificat<br>DEHú). Una ve<br>/er document<br>ve CUENTAS).                                                                                                    | ' de la Sede ele<br><u>e/IndexNF</u> ) pul<br>z aceptada poc<br>ación y/o respo                                                                                                    | Puede ac<br>ectrónica del Trib<br>Isando 'Ver listad<br>drá, en su caso, d<br>onder' (ESTA OPC                                                                                                    | eptar o rehusar es<br>unal de Cuentas ( <u>h</u> i<br>o de notificaciones<br>escargar su docum<br>IÓN SOLO ESTÁ DIS                                                                                                    | ta notificación e<br>ttps://sede.tcu.<br>', o en la Direcci<br>entación anexa<br>SPONIBLE EN LA                                                                                                    | n el apart<br><u>es/tramita</u><br>ión Electro<br>y/o respo<br>SEDE ELE                                                                                      | ado 'NOTIFICA<br>a <u>dor-</u><br>ónica Habilitad<br>nder a la mism<br>CTRÓNICA DEL                                                                                                    | CIONES<br>a única<br>na pulsan<br>. TRIBUN                                                                                                | ido<br>AL                 |
| El<br>fr<br>(I<br>'\<br>D<br>En caso d<br>el acto de                                                                                                    | LECTRÓNICAS<br>ront/certificat<br>DEHú). Una ve<br>/er document<br>ve CUENTAS).<br>e que no acce<br>e notificación                                                                                                    | ' de la Sede ele<br>e <u>/IndexNF</u> ) pul<br>z aceptada por<br>ación y/o respo<br>diera a su cont<br>na sido efectua                                                                                                    | Puede ac<br>ectrónica del Trib<br>isando 'Ver listad<br>drá, en su caso, d<br>onder' (ESTA OPC<br>cenido antes de la<br>ido, aunque con                                                                                                    | eptar o rehusar esi<br>unal de Cuentas ( <u>hi</u><br>o de notificaciones<br>escargar su docum<br>IIÓN SOLO ESTÁ DIS<br>as 23:59:59 del día<br>resultado de rechaz                                                                                                    | ta notificación e<br>ttps://sede.tcu.t<br>', o en la Direcci<br>entación anexa<br>SPONIBLE EN LA<br>30/11/22 en ho<br>co, pudiéndose d                                                                                                 | n el apart<br>es/tramita<br>ón Electro<br>y/o respo<br>SEDE ELE<br>rario peni<br>continuar                                                                   | ado 'NOTIFICA<br>ador-<br>ónica Habilitad<br>nder a la mism<br>CTRÓNICA DEL<br>insular, se cons<br>el procedimier                                                                                       | CIONES<br>a única<br>na pulsan<br>. TRIBUN<br>. tRIBUN                                                                                    | ido<br>AL<br>que          |
| E<br>f <u>r</u><br>((<br>'\<br>D<br>:n caso d<br>el acto de<br>idministr                                                                                     | LECTRÓNICAS<br>ront/certificat<br>DEHú). Una ve<br>/er document<br>PE CUENTAS).<br>e que no acce<br>e notificación<br>rativo corresp                                                                                                    | ' de la Sede ele<br>e <u>/indexNF</u> ) pul<br>z aceptada por<br>ación y/o respo<br>diera a su cont<br>na sido efectua<br>ondiente.                                                                                                 | Puede ac<br>ectrónica del Trib<br>Isando 'Ver listad<br>drá, en su caso, d<br>onder' (ESTA OPC<br>enido antes de la<br>ido, aunque con l                                                                                                    | eptar o rehusar esi<br>unal de Cuentas ( <u>hi</u><br>o de notificaciones<br>escargar su docum<br>IÓN SOLO ESTÁ DIS<br>as 23:59:59 del día<br>resultado de rechaz                                                                                                    | ta notificación e<br>ttps://sede.tcu.<br>, o en la Direcci<br>entación anexa<br>SPONIBLE EN LA<br>30/11/22 en ho<br>co, pudiéndose d                                                                                                   | n el apart<br>es/tramita<br>ión Electro<br>y/o respo<br>SEDE ELE<br>rario peni<br>continuar                                                                  | ado 'NOTIFICA<br>ador-<br>ónica Habilitad<br>nder a la mism<br>CTRÓNICA DEL<br>Insular, se con:<br>el procedimiei                                                                                       | CIONES<br>a única<br>la pulsan<br>. TRIBUN<br>siderará (                                                                                  | do<br>AL<br>que           |
| Ei<br>fr<br>([<br>'\<br>D<br>:n caso d<br>el acto de<br>idministr<br>Puede acc<br>en: <u>https:</u>                                                          | LECTRÓNICAS<br>ront/certificat<br>DEHú). Una ve<br>/er document<br>te CUENTAS).<br>e que no acce<br>e notificación<br>rativo corresp<br>ceder a esta r<br>://dehu.redsa                                                                                      | ' de la Sede ele<br>e/IndexNF) pul<br>z aceptada poc<br>ación y/o respo<br>diera a su cont<br>a sido efectua<br>ondiente.<br>otificación en l<br>ra.es                                                                              | Puede ac<br>ectrónica del Trib<br>isando 'Ver listad<br>drá, en su caso, d<br>onder' (ESTA OPC<br>enido antes de la<br>ido, aunque con<br>a Dirección Elect                                                                                        | eptar o rehusar esi<br>unal de Cuentas ( <u>h</u> i<br>o de notificaciones<br>escargar su docum<br>IÓN SOLO ESTÁ DIS<br>as 23:59:59 del día<br>resultado de rechaz<br>rónica Habilitada Ú                                                                                              | ta notificación e<br>ttps://sede.tcu.<br>', o en la Direcci<br>entación anexa<br>PONIBLE EN LA<br>30/11/22 en ho<br>to, pudiéndose e<br>nica (DEHú) del                                                                                | n el apart<br>es/tramita<br>ón Electro<br>y/o respo<br>SEDE ELE<br>rario peni<br>continuar<br>Punto de                                                       | ado 'NOTIFICA<br>ador-<br>ónica Habilitad<br>nder a la mism<br>CTRÓNICA DEL<br>insular, se cons<br>el procedimien<br>Acceso Gener                                                                       | CIONES<br>a única<br>a pulsan<br>. TRIBUN<br>siderará (<br>nto<br>al, dispor                                                              | ido<br>AL<br>que<br>nible |
| E<br>fr<br>(I<br>'\<br>D<br>En caso d<br>el acto de<br>didministr<br>Puede acc<br>administr<br>De acuero<br>Común do<br>coeptació<br>notificacio<br>procedim | LECTRÓNICAS<br>cont/certificat<br>DEHú). Una ve<br>/er document<br>ie CUENTAS).<br>e que no acce<br>e notificación<br>rativo corresp<br>ceder a esta r<br>c//dehu.redsa<br>do con lo preve<br>e las Administ<br>in de la notific<br>ón durante el<br>jiento. | ' de la Sede ele<br>e/IndexNF) pul<br>z aceptada poc<br>ación y/o respo<br>diera a su cont<br>a sido efectua<br>ondiente.<br>otificación en l<br>ra.es<br>isto en los artír<br>raciones Públic<br>ación, el recha<br>periodo de pue | Puede ac<br>ectrónica del Trib<br>Isando 'Ver listad<br>drá, en su caso, d<br>onder' (ESTA OPC<br>enido antes de la<br>ido, aunque con i<br>a Dirección Elect<br>culos 41 y 43 de l<br>cas, del Procedim<br>zo expreso de la<br>esta a disposiciór | eptar o rehusar esi<br>unal de Cuentas ( <u>h</u> i<br>o de notificaciones<br>escargar su docum<br>IÓN SOLO ESTÁ DIS<br>as 23:59:59 del día<br>resultado de rechar<br>rónica Habilitada Ú<br>a Ley 39/2015, de :<br>iento Administrativ<br>notificación o bien<br>n, dará por efectuad | ta notificación e<br>ttps://sede.tcu.<br>', o en la Direcci<br>entación anexa<br>SPONIBLE EN LA<br>30/11/22 en ho<br>to, pudiéndose e<br>nica (DEHú) del<br>1 de octubre, de<br>vo Común de las<br>la presunción d<br>do el trámite de | n el apart<br>es/tramita<br>ón Electro<br>y/o respo<br>SEDE ELE<br>rario peni<br>continuar<br>Punto de<br>el Procedii<br>Administ<br>e rechazo<br>notificaci | ado 'NOTIFICA<br>ador-<br>ónica Habilitad<br>nder a la mism<br>CTRÓNICA DEL<br>insular, se cons<br>el procedimien<br>Acceso Gener<br>miento Admini<br>raciones Públi<br>por no haber<br>ón y se contini | CIONES<br>a única<br>na pulsan<br>. TRIBUN<br>siderará d<br>nto<br>al, dispor<br>al, dispor<br>strativo<br>cas, la<br>accedido<br>Jará el | do<br>AL<br>que<br>nible  |

La persona física notificada podrá, conforme al artículo 42 de la Ley 39/2015, de 1 de octubre, del Procedimiento Administrativo Común de las Administraciones Públicas, acceder a la notificación desde el apartado "NOTIFICACIONES ELECTRÓNICAS" de la Sede Electrónica del Tribunal de Cuentas (<u>https://sede.tcu.es/</u>) o desde la Dirección Electrónica Habilitada Única (DEHú) (<u>https://dehu.redsara.es/</u>).

Al notificado cuando acceda, en la Sede Electrónica del Tribunal de Cuentas, al listado de notificaciones recibidas se le mostrará lo siguiente:

| ſ | ID<br>Q | Fecha<br>recepción ●<br>Q | Fecha<br>caducidad ●<br>Q. | Concepto<br>Q \$             | Estado<br>Q \$                | Fecha último<br>estado ●<br>Q | Fecha acceso<br>documentación<br>y/o respuesta $\Phi =$<br>Q | Fecha<br>registro<br>respuesta ● ‡ | Nº registro<br>respuesta ●<br>♀ | Acciones |
|---|---------|---------------------------|----------------------------|------------------------------|-------------------------------|-------------------------------|--------------------------------------------------------------|------------------------------------|---------------------------------|----------|
| l | 8797    | 2022/12/01<br>10:22:08    | 2022/12/11<br>23:59:59     | Petición de<br>documentación | Pendiente de<br>comparecencia | 2022/12/01<br>10:22:08        |                                                              |                                    |                                 | <b>0</b> |

## Y si es desde la **DEHú**:

| Petición de documentación | Tribunal de Cuentas | Disposición 01-12-2022   |     |
|---------------------------|---------------------|--------------------------|-----|
| ld 8797                   | Tribunal de Cuentas | Notificación electrónica | ✓ 6 |
| Titular 50                |                     | Caducidad 11-12-2022     |     |

El usuario notificado puede "Aceptar" O "Rechazar" El a notificación, siendo este el momento a partir del cual la notificación se considera realizada. Tanto si accede desde la Sede Electrónica del Tribunal de Cuentas como desde la DEHú se le pedirá una última confirmación, al pulsar "Aceptar" se podrá descargar un acuse de recibo y el documento con la notificación:

|                                                   | ATENCIÓN                                                                                                  |                   |                                                                                     |
|---------------------------------------------------|----------------------------------------------------------------------------------------------------|-------------------|-------------------------------------------------------------------------------------|
| ¿ Esta seguro de                                  | que quiere ACEPTAR la NOTIFICACIÓN seleccionada                                                           |                   |                                                                                     |
| ID. NOTIFICACIÓ<br>CONCEPTO:<br>Petición de docum | N: 53491                                                                                                  |                   | Al marcar el check de "Do<br>pulsar en el botón Acepta<br>voluntad de acceso al cor |
| NOTA IMPORTAN                                     | TE:                                                                                                    |                   | notificación. Como result                                                           |
| La ACEPTACIÓN (<br>indicado, además               | le la notificación supone la recepción de esta con el c<br>de poder acceder al DOCUMENTO DE LA NOTIFICACI | ncepto<br>N v. en | va a generar un justifica                                                           |
| su caso, a la docu                                | mentación anexa y/o al trámite de respuesta.                                                              |                   | Doy mi consentimient                                                                |
|                                                   |                                                                                                    |                   |                                                                                     |

Pulsando "Ver detalle" en la lista de notificaciones recibidas en Sede Electrónica del Tribunal de Cuentas y después "Descargar documento" o "Descargar documento acuse de recibo":

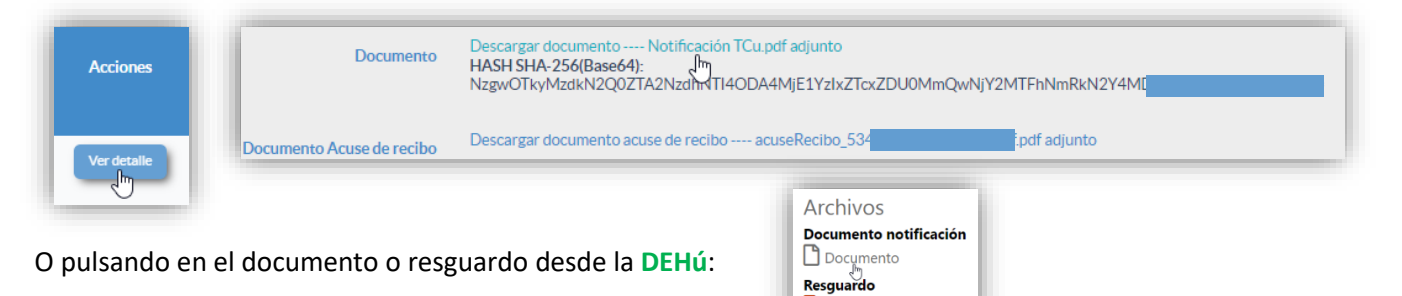

Resguardo

MUY IMPORTANTE: si el Tribunal de Cuentas le remite otra documentación anexa distinta de la propia notificación (el expediente entero, una sentencia, etc), o le da la posibilidad de responder a la notificación, estas opciones <u>SOLO</u> <u>ESTÁN DISPONIBLES DESDE LA SEDE ELECTRÓNICA DEL TRIBUNAL DE</u> <u>CUENTAS, NUNCA DESDE LA DEHú</u>. Se accederá pulsando, en la lista de notificaciones recibidas de la Sede Electrónica del Tribunal de Cuentas, "Ver documentación", "Responder" o "Ver documentación y/o responder":

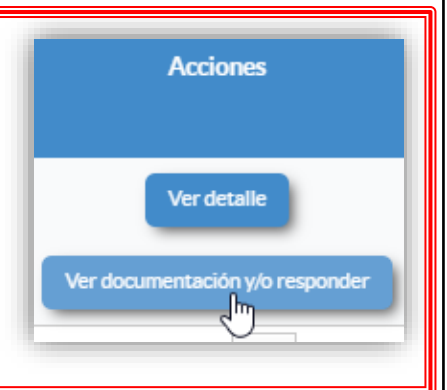